testing, CAASPP, webinar wednesday, video, admin

# **Test Registration System - Administration - CAASPP**

### 351\_-\_caaspp\_test\_registration\_system\_webinar\_1-18-17\_.mp4

1/18/2017 Webinar Wednesday video reviewing the CAASPP Test Registration System. For more Webinar Wednesday videos, click here.

The Test Registration System allows you to organize your testing locations/events, students taking tests, site coordinators, and proctors managing tests for CAASPP testing. After the system is set to your specifications, teachers can help register students for specific test sites/events. There are also options for mass registration of students utilizing the compliance report. In addition, if you are District school, everything can be set up at District Level and then copied to the individual Child Scopes.

|   | Admin                                          | Reports                                                                                                    | Learning Centers                               |
|---|------------------------------------------------|----------------------------------------------------------------------------------------------------|------------------------------------------------|
| ] | lest Regi                                      | stration                                                                                                    |                                                |
| h | CAASPP                                         |                                                                                                    |                                                |
| = | CAAS<br>Ques<br>Test E<br>CAAS<br>CAAS<br>CAAS | PP Registration W<br>tions to ask<br>event Locations<br>PP Test Events<br>PP Detailed Site F<br>PP Compliance R | Vindows / Basic Information<br>Report<br>eport |
|   | PFT                                            |                                                                                                    |                                                |
|   | PFT E<br>Locat<br>Detail<br>PFT c              | Basic Information<br>ions & Times<br>ed Site Report<br>compliance report                                        |                                                |

Please note that each school varies in terms of set-up (reg window, locations, events) and the screenshots in this manual are only examples/suggestions.

## **CAASPP ADMINISTRATION**

## **CAASPP** Registration Windows / Basic Information

Test Administrators set-up Registration Windows which will allow teachers to register students during the designated registration window only. Only Administrators will have over-ride capabilities when it comes to student registration after the close of the registration window.

Create a letter that your teachers will see when they start the registration process. Also enter the date registration starts and the registration end date. Check box when you want these details to display to staff. SAVE.

Delete Reg Window will delete all events, registrations & test attendance for that particular window. It is important to delete the old reg windows and create a new reg window when starting the new school year so you have a clean slate. Do not edit dates on reg windows for a new school year.

| Opening Letter (10 start)                                                      | For the 2014-2015 School Year,<br>administered to grades 3rd-8th<br>Math. In addition, students in<br>10th grade will take the Scien<br>all be ordered using TOMS via<br>just being asked to indicate w<br>student will use. | CAASPP will be<br>, lith for ELA and<br>the Sth. Sth and<br>ce CST. Tests will<br>ETS. Teachers are<br>hich test site their |
|--------------------------------------------------------------------------------|----------------------------------------------------------------------------------------------------|----------------------------------------------------------------------------------------------------|
|                                                                                | Add New C                                                                                                    | AASPP Registration Window                                                                                                   |
|                                                                                | Place Free Free                                                                                                    |                                                                                                    |
| Active                                                                         |                                                                                                    |                                                                                                    |
| Active<br>Reg Window Na                                                        | me: CAASPP Registration                                                                                                    | ]                                                                                                    |
| Active<br>Reg Window Na<br>Registration Beg                                    | me: CAASPP Registration                                                                                                    | ]                                                                                                    |
| Active<br>Reg Window Na<br>Registration Beg<br>Registration Er                 | me: CAASPP Registration<br>ins: 03/09/2015                                                                                                    | Delete Reg Window                                                                                                    |
| Active<br>Reg Window Na<br>Registration Beg<br>Registration Er<br>Display to S | me: CAASPP Registration<br>ins: 03/09/2015<br>03/31/2015<br>taft: 2 (Check box to display)                                                                                                    | <ul> <li>Delete Reg Window*</li> </ul>                                                                                      |

**NOTE**: Once the registration window is closed, teachers will not be able to register students. Test Coordinators will still be able to register from the Compliance Report

## **Questions to Ask**

The "questions" are meant to help teachers with test registration. Because the CAASPP testing dates are only open to certain students in certain grade levels, you might think of this as you create your questions. You can add as many questions as you wish. You can also edit your questions. Questions are not required. Some samples of questions you might ask are below. Click "Add another question", enter question, SAVE. (Questions can also be deleted from this screen).

| Add another question                                                                                                    |          |               |                                  |
|----------------------------------------------------------------------------------------------------|----------|---------------|----------------------------------|
| # 1 Does this student have an IEP                                                                                                    |          | Edit Question | Set Answer Options (2 currently) |
| Done                                                                                                    |          |               |                                  |
|                                                                                                    |          |               |                                  |
| Add EXE Question Guestion Garcel 'In order to delate a question record, you must confirm the delation by typing "CONFIRM" (in all case) before pressing the Delate bullon. | Dette    |               | Sare                             |
|                                                                                                    | weation  |               | <b>B</b> endestes Fres           |
| set answers to your questions or edit the q                                                                                                    | uestion. |               |                                  |
| Questions for CAASPP                                                                                                    |          |               |                                  |

| Questions for  | CAASPP                                        |               |                                  |
|----------------|-----------------------------------------------|---------------|----------------------------------|
| Add another qu | estion                                        | +             |                                  |
| #1             | Does this student have an EP                  | Edit Question | Set Answer Options (2 currently) |
| #2             | Will this student be taking the Science test? | Edit Question | Set Answer Options (0 currently) |
| Done           |                                               |               |                                  |

## **Test Event Locations**

Click on 'Add new location' to start adding rooms/buildings. If you are a school, add all the rooms you will be testing in. If you are an independent study program, you may be adding places like Memorial Hall, a community library, and a day care center. Make sure to add the address of these places. Add

https://schoolpathways.com/knowledgebase/

#### all basic information and then SAVE. Edit any location by clicking the EDIT for Location.

| para 🕋               | 1010 International International Internation |         |               |                 |                    |      |         |          |           |       |              |
|----------------------|----------------------------------------------------------------------------------------------------|---------|---------------|-----------------|--------------------|------|---------|----------|-----------|-------|--------------|
| SITE HOME            | ADMINISTRATION                                                                                                    | CLASSES | TEACHER PAGES | CMSIBRAIN HONEY | PARENTS - STUDENTS | HELP | L06 001 |          |           |       |              |
| Total Description of |                                                                                                    |         |               |                 |                    |      |         |          |           |       |              |
| Test Event Locat     | 4                                                                                                    |         |               |                 |                    |      |         |          |           |       |              |
| Add new location     |                                                                                                    |         |               |                 |                    |      |         |          |           |       |              |
| Location             | •                                                                                                    |         |               | Street          |                    |      |         | City     | Occupancy | Fee   | Edit         |
| Dive School          |                                                                                                    |         |               | 123 b           |                    |      |         | Portola  | 30        | \$123 | Edit         |
| County Library       |                                                                                                    |         |               | 234 Howar       | d Avenue           |      |         | Portola  | 50        | 50    | Ent          |
| Dove Church          |                                                                                                    |         |               | 345 M Ste       | et                 |      |         | Potola   | 30        | 50    | 668          |
| Horizon Community    | y Center                                                                                                    |         |               | T Street        |                    |      |         | Orseagle | 20        | 50    | ERI          |
| Portola Library      |                                                                                                    |         |               | 2300 T          |                    |      |         | Portoia  | 50        | \$123 | Eat          |
|                      |                                                                                                    |         |               |                 |                    |      |         |          |           |       |              |
| Done / Cancel        | 1                                                                                                    |         |               |                 |                    |      |         |          |           |       | $\mathbf{A}$ |

| Test Event Locations |                          |                         |
|----------------------|--------------------------|-------------------------|
|                      |                          |                         |
| Name *               | Horizon Community Center | (eg: "Anytown Library") |
| Phone                | 530-899-9996             | (eg: 111-111-111)       |
| Street*              | T Street                 | (eg: "2300 foo street") |
| City*                | Graeagle                 |                         |
| Zip                  | 96103                    |                         |
| Contact Name         | Mr. H                    |                         |
| Occupancy            | 20                       |                         |
| Rental Fee           | so                       |                         |
| Notes:               |                          |                         |
|                      | Add basic information    | n here and save         |
|                      | L                        | J                       |
| * Required Field     |                          |                         |
| Back                 |                          |                         |

### **Test Event**

Click on "Add New Event" to create a testing event (Example: CAASPP Testing March 9 - March 31) for each Location. At this time you will also set up specific:

- a. Test Event Times (note these specific dates will populate on the Detailed Site Report to take attendance)
- b. Proctors

| Add/Edit CAASPP Testing Events      |                                       |                                                                                                    |                                                                             |                                      |                                           |                                                                                     |                  |      |
|-------------------------------------|---------------------------------------|----------------------------------------------------------------------------------------------------|-----------------------------------------------------------------------------|--------------------------------------|-------------------------------------------|-------------------------------------------------------------------------------------|------------------|------|
| Add New Event                       |                                       |                                                                                                    |                                                                             |                                      |                                           |                                                                                     |                  |      |
| Event                               | Lacation                              | Test Event Times                                                                                                    |                                                                             |                                      |                                           |                                                                                     | Site Coordinator | Eat  |
| CAASPP Testing (March 9 - March 31) | Blue School - (Portola)               | Tite                                                                                                    | Date                                                                        | Start                                | Finish                                    | Gradelevels                                                                         | Charae Childers  | 5.01 |
|                                     |                                       | ELA - Domoular & PT Discussion<br>ELA - PT Computer & PT Discussion<br>MATH - Computer & PT Discussion<br>MATH - PT Computer &<br>Science OST (5.8,10) | 856942915<br>801902915<br>801142915<br>851142915<br>851122915<br>8011342915 | 9.08<br>9.08<br>9.08<br>9.08<br>9.08 | 11.00<br>11.00<br>11.00<br>11.00<br>12.00 | 00,04,05,08<br>00,04,05,08<br>00,04,05,06<br>00,04,05,06<br>03,04,05,06<br>05,08,10 |                  |      |
| CAASPP Testing (March 3 - March 31) | Gittus Heights Test Dile - (Draeagik) | Title<br>ELA - Computer & PT Discussion<br>ELA - Pert Task Computer                                                                                    | Date<br>69/16/2015<br>69/17/2015                                            | Start<br>9:00<br>9:00                | Finish<br>11:00<br>11:00                  | Gradelevels<br>67, 08, 11<br>67, 08, 11                                             | Taminy Shore     | Est  |
| Done / Cancel                       |                                       |                                                                                                    |                                                                             |                                      |                                           |                                                                                     |                  |      |

Select Location from the drop-down menu and enter basic Test Event information.

Last update: 2017/01/27 plsis:caaspptestregadmin https://schoolpathways.com/knowledgebase/doku.php?id=plsis:caaspptestregadmin&rev=1485552699 21:31

| Add/Edit CAASPP Texting Events                                                                                                 | •                                                                                                    |                                          |   |                                                                                                    |      |
|----------------------------------------------------------------------------------------------------|----------------------------------------------------------------------------------------------------|------------------------------------------|---|----------------------------------------------------------------------------------------------------|------|
| Lacation<br>Event Name<br>Test Sile Coordinator (754)<br>Test Sile Coordinator Phone<br>Maximum Students<br>Cumenty Registered | Dove Church - Plantola  CAASPP Testing (March 9 - March 31) (ep. "Antone Library September 28th - 30th") (Caty Sue S66-999-9999 20 | Test Event Times<br>Salve & Add New Time | - | a. Click here to add specific<br>testing dates, times, and grade<br>level for this location/event. |      |
| Dend (Dre Pyec) RED-Onine*                                                                                                    |                                                                                                    | Proctors<br>Salve & Add New Proctor      |   | b. Click here to add Proctor info                                                                  |      |
| Done / Back                                                                                                    |                                                                                                    |                                          |   |                                                                                                    | Save |

#### a. Test Event Times

Click "Add a new time to this event" to add specific Title, Date, Start/Finish Times, Grade Levels (Example: Math, 3/9/15, 9:00-11:00, Grade 3-6). Once you set up specific date/times this will allow attendance to be taken on the Detailed Site Report. Additional attendance questions may be added here (Example: Did student check out a laptop?) and will be populated on the Detailed Site Report. Click SAVE to go back to Test Event page or SAVE & Add New Time.

|                            |           | Gradelevels | 0                           |
|----------------------------|-----------|-------------|-----------------------------|
|                            |           |             | 1                           |
| Title                      |           |             | 2                           |
| Date                       |           |             | 4<br>5                      |
| Start Time                 | O AM O PM |             | 6 7                         |
| Finish Time                | O AM O PM |             | 8<br>9                      |
|                            |           |             | 10                          |
| Add an attendance question |           |             | 12                          |
|                            |           | (           | Save<br>Save & Add New Time |

#### **b.** Proctors

Click "Add a new Proctor to this Event". SAVE to go back to Test Event page or Save & Add New Proctor.

| Add/Edit CAASPP Testing Events |  |
|--------------------------------|--|
| Name<br>Phone                  |  |

Once basic Test Event information, Test Event Times, and Proctors are set the information will be

5/8

## posted. Click SAVE to save the entire Testing Event.

| Stot CAASPP Testing Events                                              |                                                                          |                                                | JL                                                 |                                         |
|-------------------------------------------------------------------------|--------------------------------------------------------------------------|------------------------------------------------|----------------------------------------------------|-----------------------------------------|
| Locator                                                                 | Cotrus Heights Test Site - Graeagle  CAASPP Testing (Harch 9 - March 31) | Test Event Times ELA- Computer & PT Discussion | 03/16/2015                                         | 800 am 11.00 am                         |
| Test Site-Coordinator (TSA)                                             | leg. 'Anylown Library September 20th - 30th')<br>Tammy Shore             | ELA - Pert Task Computer                       | Oxedex; 7, 8, 11<br>03/r/12015<br>Gkadec; 7, 8, 11 | 9.00 am 11:00 pm                        |
| Test Sile Coordinator Phone<br>Maximum Students<br>Currently Registered | 40                                                                       |                                                |                                                    | Add a new time to the<br>Save & Add Ne  |
| Send (Site Flyer) REG-Online?                                           |                                                                          |                                                |                                                    |                                         |
| Notes                                                                   |                                                                          | Proclam                                        |                                                    | Add a new Proctor to the Save & Add New |
| ne / Back                                                               |                                                                          | Delete                                         |                                                    | 6                                       |

You may also edit Test Event by clicking on the EDIT for the event.

| And the second second second        |                                       |                                                                                                    |                                                |                              |                                   |                                                          |                  |      |
|-------------------------------------|---------------------------------------|----------------------------------------------------------------------------------------------------|------------------------------------------------|------------------------------|-----------------------------------|----------------------------------------------------------|------------------|------|
| Add East GAASPP Testing Events      |                                       |                                                                                                    |                                                |                              |                                   |                                                          |                  | J    |
| Add New Event                       |                                       |                                                                                                    |                                                |                              |                                   |                                                          |                  |      |
| Event                               | Location                              | Test Event Times                                                                                              |                                                |                              |                                   |                                                          | Site Coordinator | Edit |
| CAASPP Testing (March 9 - March 31) | Bive School - (Portola)               | Tate<br>ELA - Computer & PT Discussion<br>ELA - PT Computer & PT Discussion<br>MATH- Computer & PT Discussion | Date<br>00/08/2015<br>00/18/2015<br>00/19/2015 | 9:00<br>9:00<br>9:00<br>9:00 | Finish<br>11.00<br>11.00<br>11.00 | Gradelevela<br>03.04,05.05<br>03.04,05.06<br>03.04,05.06 | Cheree Childers  | Eat  |
|                                     |                                       | MATH - PT Computer<br>Science CST (5.8,10)                                                                    | 03/12/2015<br>03/13/2015                       | 9.00<br>9.00                 | 12:00                             | 03.04.05.08<br>05.08.10                                  |                  |      |
| CAA8PP Testing (March 9 - March 31) | Citrus Heegnts Test Site - (Orseagle) | Title<br>ELA - Computer & PT Discussion<br>ELA - Perf. Task Computer                                          | Date<br>03/16/2015<br>03/17/2015               | 9:00<br>9:00                 | Finish<br>11.00<br>11.00          | Gradelevels<br>07.08,11<br>07.08,11                      | Tammy Shore      | 641  |
| Done / Cancel                       |                                       |                                                                                                    |                                                |                              |                                   |                                                          |                  |      |

# **CAASPP DETAILED SITE REPORT**

Choose how you want your report to be grouped (Answers to Questions, Location/Event, Site Coordinator, Proctor, etc). This report will display Student Info, Location/Event info, Proctor, Site Coordinator, Attendance, & Accommodations/Modifications. Choose output format for this report (HTML, 8.5 x 11, Index Card, Test Log-in Labels, CSV). Click DISPLAY.

| Confirmation: Jordan<br>SSID:<br>Session ID:<br>Last Name: Atkins<br>Confirmation: Mary<br>SSID:<br>Session ID:<br>Last Name: Chang<br>Once you Display the report you<br>take Test Attendance and enter C<br>student and SAVE at the bottom of<br>Please note that this attendance | confirmation: Danielle<br>SSID:<br>Session ID:<br>Last Name: Dee<br>will be able to<br>Comments per<br>of the page.<br>is not tied to | Select a grouping method            ● Do not group the answers.         Does this student have an IEP            - Show all - ▼            ● Does the student have IEP?             - Show all - ▼            Group by Location / Event             - Show all - ▼            Group by Stet Coordinator             - Show all - ▼            Group by Proctor             - Show all - ▼ |
|----------------------------------------------------------------------------------------------------|----------------------------------------------------------------------------------------------------|----------------------------------------------------------------------------------------------------|
| any official attendance reporting.<br>able to view the attendance take<br>Test Registration Page.                                                                                                    | n from their                                                                                                    | Sort By<br>Student's Name<br>Accomm/Emergency Only?<br>Restrict students reported to those who either have Accommodations or Emergency Card information specified.<br>Output Format<br>HTML<br>A4 (8.5in x 11in)<br>Index Card (5in x 6in)<br>Test Log-In Labels<br>CSV<br>Display<br>Cancel                                                                                              |

# View Only Attendance - Teacher Registration

Last update: 2017/01/27 plsis:caaspptestregadmin https://schoolpathways.com/knowledgebase/doku.php?id=plsis:caaspptestregadmin&rev=1485552699 21:31

| CAASPP Detailed Site Report<br>A4 (0.5in x 11in) pdf Index Card (5in x 8in) pdf                                                                                                    | Attendance                                   |   |
|----------------------------------------------------------------------------------------------------|----------------------------------------------|---|
| Coruped by: "Location"           Showing location(s): "All"           Coruped By: Devent (3-8 Graders) March 1-3           Drove Church / CAASPP Event March 9-11           Bite 1. Memorial Hall - MORE / CAASPP - 3rd Grade           Descure Content 1/4 Bite Depend March 9-11 | Performance Task<br>03/11/2016: 9:00 - 12:00 | ] |
| Check al Altendance checkboxes<br>(Warning: Unchecking will unset all answers)                                                                                                    | 03/10/2016: 9:00 - 12:00                     | ] |
| Atkins, Jordan - (Brenneman, Kathleen)                                                                                                    | Math                                         |   |
|                                                                                                    | 03/09/2016: 9:00 - 11:00                     | ] |
| Math         Student Attended?         Chromebook           03/10/2016: 9:00 - 10:00                                                                                                    |                                              |   |

# CAASPP COMPLIANCE REPORT

This report lets you see who needs to take the CAASPP and who has/has not registered for the test event. You may filter this report by Grade Level, each field is sortable, and report can be pulled out in a csv. You can click on the YES/NO in the register column to edit registration.

|                                                                        | st Registration Co                                                                                                    | mpliance           |                                                                        |                                                                                                    |                                                                                                    |                                                                             |                                  |                          |                                                                                                    |                                                                                                    |                                                                     |
|------------------------------------------------------------------------|----------------------------------------------------------------------------------------------------|--------------------|------------------------------------------------------------------------|----------------------------------------------------------------------------------------------------|----------------------------------------------------------------------------------------------------|-----------------------------------------------------------------------------|----------------------------------|--------------------------|----------------------------------------------------------------------------------------------------|----------------------------------------------------------------------------------------------------|---------------------------------------------------------------------|
| Nilst of student                                                       | ts in chosen grades, whi                                                                                                    | ich CANSPP Is      | ests they have                                                         | ve passed and wheth                                                                                                    | er or not they are currently regis                                                                                                    | tered to tak                                                                | ke them.                         |                          |                                                                                                    |                                                                                                    |                                                                     |
| Select gradeler                                                        | erix .                                                                                                    |                    |                                                                        |                                                                                                    |                                                                                                    |                                                                             |                                  |                          |                                                                                                    |                                                                                                    |                                                                     |
|                                                                        |                                                                                                    |                    |                                                                        |                                                                                                    |                                                                                                    |                                                                             |                                  |                          |                                                                                                    |                                                                                                    |                                                                     |
| 6 3 - 8<br>10<br>11<br>12                                              |                                                                                                    |                    |                                                                        |                                                                                                    |                                                                                                    |                                                                             |                                  |                          |                                                                                                    |                                                                                                    |                                                                     |
| Update Gradek                                                          | reads                                                                                                    |                    |                                                                        |                                                                                                    |                                                                                                    |                                                                             | Export CSV                       |                          |                                                                                                    |                                                                                                    |                                                                     |
| Back                                                                   |                                                                                                    |                    |                                                                        |                                                                                                    |                                                                                                    |                                                                             |                                  |                          |                                                                                                    |                                                                                                    |                                                                     |
| Key                                                                    | a len                                                                                                    | icu as el e1/2     | #2017.                                                                 |                                                                                                    |                                                                                                    |                                                                             |                                  |                          |                                                                                                    |                                                                                                    |                                                                     |
| Student with a<br>English Learne<br>More Regin                         | 604 pian.<br>M.                                                                                                    |                    |                                                                        |                                                                                                    |                                                                                                    |                                                                             |                                  |                          |                                                                                                    |                                                                                                    |                                                                     |
| Student with a<br>English Learns<br>Mona Repo                          | 504 pian.<br>K.<br>Ker Students<br>r Assigned Staff                                                                                                    | 55ID               | Gradelevel                                                             | Student Name                                                                                                    | Student Phone City                                                                                                    | Zip                                                                         | Does this student have an IEP Do | es the student have IEP? | Test Rivent / Location 🔹                                                                                                    |                                                                                                    | Registered 7                                                        |
| Student with a<br>English Learni<br>Minis Ropin<br>Assis Register      | 804 plan<br>8.<br>Arr Stokers<br>Assigned Staff<br>Resucts, LeAnn                                                                                          | 59D                | Gradelevel<br>05                                                       | Student Name<br>Drows, Susanse                                                                                                    | Student Phone City<br>(530) 249-3028 Periola                                                                                                    | Zip<br>96122                                                                | Does this student have an IEP Do | es the student have IEP? | Test Rivent / Location +<br>Size 1 - Memorial Hall- MCR2 / CAASPP -                                                                                                    | - 3rd Grade                                                                                                    | Registered?<br>Yes                                                  |
| Radent with a<br>Inglish Learne<br>More Rogin<br>Loss Register         | 504 pain<br>st<br>for Stockers<br>Assigned Staff<br>Reves, Lolvin<br>Jones, Mary                                                                           | 551D<br>9999999940 | Gradelevel<br>OS<br>03                                                 | Student Name<br>Drown, Susame<br>Green, Kelly                                                                                                    | Student Phone City<br>(530) 243-3028 (Periola<br>(466) 124-8585 (Periola                                                                                                    | Zip<br>96122<br>96122                                                       | Does this student have an IEP Do | es the student have IEP? | Test Rvent / Location +<br>Site 1 - Memorial Hall - MORE / CAASPP -<br>Site 1 - Memorial Hall - MORE / CAASPP -                                                                                                    | - 3rd Grade<br>- 3rd Grade                                                                                            | Registered?<br>Yes<br>Yes                                           |
| Statent with a<br>brighth Learnin<br>Minis Roph<br>Assis Register<br>C | 504 pain.<br>st.<br>Aur Dodeste<br>Assigned Staff<br>Reves, Lohm<br>Jones, Mary<br>Reves, Lohm                                                             | 551D<br>9999999940 | Gradelevel<br>OS<br>03<br>07                                           | Student Name<br>Drows, Susanse<br>Green, Kely<br>Smith, Saly                                                                                      | Student Phone City<br>(530) 243-3028 Partola<br>(466) 124-8585 Partola<br>(111) 111-1111 Anytown                                                                                                    | Zip<br>96122<br>96122<br>11111                                              | Does this student have an IEP Do | es the student have IEP7 | Test Rvest / Location +<br>Ste 1 - Memoral Hall - MCRE / CAASPP<br>Ste 4 - Memoral Hall - MCRE / CAASPP<br>Ste 42 / CAASPP - Veril (3-4 Graders) N                                                                                                    | - 3rd Grade<br>- 3rd Grade<br>March 1-3                                                                               | Registered 7<br>Yes<br>Yes<br>Yes                                   |
| Anderi with a<br>English Learny<br>Mons Rope<br>Ross Register          | 504 paan.<br>er<br>F Assigned Staff<br>Reeves, LoAnn<br>Jones, Mary<br>Reeves, LoAnn<br>Bornhemar, Kathieen                                                | 551D<br>9999999940 | Gradelevel<br>05<br>03<br>07<br>08                                     | Student Name<br>Drown, Susanne<br>Green, Kelly<br>Smith, Sally<br>Espansa, Callum                                                                 | Student Phone City         (530) 243-3028         Periola           (486) 124-8565         Pennola         (111) 111-1111         Anytown           305-805-50555         Anytown         Anytown                                                                                                    | Zip<br>96122<br>96122<br>11111<br>55555                                     | Does this student have an IEP Do | es the student have IEP? | Test Event / Location •<br>Ste 1 - Menoral Hall - MCRE / CAASPP -<br>Ste 4 - Menoral Hall - MCRE / CAASPP -<br>Ste 42 / CAASSP Event (3-6 Craders) Is<br>Ste 42 / CAASSP Event (3-6 Craders) Is                                                                                                    | - 3rd Grade<br>- 3rd Grade<br>March 1-3<br>March 1-3                                                                  | Registered?<br>Yes<br>Yes<br>Yes<br>Yes                             |
| Minis Rope<br>Assa Register                                            | 504 pain.<br>Mr Solders<br>Assigned Staff<br>Reves, Lohn<br>Bronnena, Kathleen<br>Bronnena, Kathleen                                                       | 551D<br>9999999940 | Gradelevel<br>os<br>03<br>07<br>08<br>05                               | Student Name<br>Brown, Susame<br>Green, Koly<br>Smith, Sally<br>Exploses, Calum<br>Milen, Tanya                                                   | Student Phone City           (530) 243-3028         Periotal           (436) 124-8655         Periotal           (111) 111-1111         Anytown           555-5555         Anytown           (550) 555-5555         Periotal                                                                                                    | Zip<br>96122<br>96122<br>11111<br>55555<br>96122                            | Does this student have an IEP Do | es the student have IEP? | Test Byest / Location •<br>Site 1 - Memoral Hall - MORE / CAASPP<br>Bite 42 - CAASPP Event (3-6 Oraders) M<br>Site 42 / CAASP Event (3-6 Oraders) M<br>Site 42 / CAASP Event (3-6 Oraders) M                                                                                                    | - 3nd Grade<br>- 3nd Grade<br>March 1-3<br>March 1-3<br>March 1-3                                                     | Registered?<br>Yes<br>Yes<br>Yes<br>Yes<br>Yes                      |
| Mass Register                                                          | BOE grant<br>K.<br>Mar Stations<br>Assigned Staff<br>Reseases, Lohan<br>Beense, Lohan<br>Resease, Lohan<br>Resease, Lohan                                  | 55ID<br>9999999940 | Gtadelevel<br>06<br>03<br>07<br>08<br>05<br>08                         | Student Name<br>Brown, Sosame<br>Green, Kody<br>Smith, Sally<br>Espinola, Californ<br>Miler, Tanya<br>Micoy, Daniel                               | Student Phone City           (550) 248-3028         Pentola           (446) 124-8565         Pentola           (11) 111-1111         Anytown           (550) 555-5555         Anytown           (550) 555-5555         Pentola           (556) 555-5555         Pentola           (556) 555-5556         Pentola           (556) 555-5556         Pentola           (556) 555-5556         Pentola           (556) 555-5556         Pentola           (556) 555-5556         Pentola           (556) 555-5556         Pentola           (556) 555-5556         Pentola           (556) 555-5556         Pentola           (556) 555-5556         Pentola           (556) 555-5556         Pentola | Zip<br>96122<br>96122<br>11111<br>55555<br>96122<br>96630                   | Does this student have an IEP Do | es the student have IEP? | Test Rivest / Location •<br>Site 1 - Memoral Hall - MORE / CAASPP -<br>Site 4 - Memoral Hall - MORE / CAASPP<br>Site 42 / CAASSP Event (3-6 Graders) Is<br>Site 42 / CAASSP Event (3-6 Graders) Is<br>Site 42 / CAASSP Event (3-6 Graders) Is<br>Site 42 / CAASSP Event (3-6 Graders) Is<br>Site 42 / CAASSP Event (3-6 Graders) Is                           | - 3rd Grade<br>- 3rd Grade<br>Harch 1-3<br>Harch 1-3<br>Harch 1-3<br>Harch 1-3                                        | Registered?<br>Yes<br>Yes<br>Yes<br>Yes<br>Yes<br>Yes               |
| Mass Registe                                                           | 504 part<br>x<br>Assigned Staff<br>Reseast, Lohan<br>Jones, Mary<br>Reseast, Lohan<br>Bernya, Kablee<br>Reseast, Lohan<br>Reseast, Lohan                   | 55ID<br>9999999940 | Gtadelevel<br>06<br>03<br>07<br>08<br>05<br>08<br>08<br>08             | Student Name<br>Brown, Susanne<br>Green, Kolly<br>Smith, Sally<br>Espinosa, Calarn<br>Milen, Tonya<br>MicCoy, Daniel<br>Chang, Mary               | Student Phone City<br>(550) 243-3028 Portola<br>(416) 124-865 Portola<br>(111) 111-1111 Anylown<br>505-505-5055 Anylown<br>(556) 555-5055 Periola<br>(516) 583-5845 Portola                                                                                                    | Zip<br>96122<br>96122<br>11111<br>50050<br>96122<br>96630<br>96122          | Does this student have an ICP Do | es the student have IEP? | Test Event / Location •<br>Site 1 - Memorial Hall - MORE / CAASPP<br>- Site 1 - Memorial Hall - MORE / CAASPP<br>- Site #2 / CAASP Event (3-4 Graders) Is<br>- Site #2 / CAASP Event (3-4 Graders) Is<br>- Site #2 / CAASP Event (3-4 Graders) Is<br>- Site #2 / CAASP Event (3-4 Graders) Is                                                                 | - 3rd Grade<br>- 3rd Grade<br>March 1-3<br>March 1-3<br>March 1-3<br>March 1-3<br>March 1-3<br>March 1-3              | Registered 7<br>Yes<br>Yes<br>Yes<br>Yes<br>Yes<br>Yes<br>Yes       |
| Mass Register                                                          | 504 parts<br>K<br>K<br>Assigned Staff<br>Reeves, LeAnn<br>Jones, Mary<br>Reeves, LeAnn<br>Reeves, LeAnn<br>Reeves, LeAnn<br>Reeves, LeAnn<br>Reeves, LeAnn | 55D<br>9999999940  | Gradelevel<br>06<br>03<br>07<br>08<br>05<br>08<br>08<br>08<br>08<br>08 | Student Name<br>Brown, Scaanne<br>Green, Koly<br>Swith, Saly<br>Expinena, Californ<br>Milen, Tanya<br>WicCoy, Daniel<br>Chang, Mary<br>Smn, Candy | Student Phone City           (500) 243-3028         Partola           (466) 124-8565         Partola           (11) 111-1111         Anytown           (556) 555-5555         Anytown           (565) 555-5555         Partola           (151) 913-914         Partola           (516) 953-9845         Partola           (517) 934-9637         Truckee                                                                                                    | Zip<br>96122<br>96122<br>11111<br>55555<br>96122<br>96122<br>96122<br>96122 | Does this student have an IEP Do | es the student have IEP? | Test Event / Location +<br>Ste 1 - Memoral Hall - MORE / CAASPP<br>Ste 4 - Memoral Hall - MORE / CAASPP<br>Ste 42 / CAASP Event (3-4 Graders) Is<br>Ste 42 / CAASP Event (3-4 Graders) Is<br>Ste 42 / CAASP Event (3-4 Graders) Is<br>Ste 42 / CAASP Event (3-4 Graders) Is<br>Ste 42 / CAASP Event (3-4 Graders) Is<br>Ste 42 / CAASP Event (3-4 Graders) Is | - 3rd Grade<br>- 3rd Grade<br>Harch 1-3<br>Harch 1-3<br>Harch 1-3<br>Harch 1-3<br>Harch 1-3<br>Harch 1-3<br>Harch 1-3 | Registered?<br>Yes<br>Yes<br>Yes<br>Yes<br>Yes<br>Yes<br>Yes<br>Yes |

**Mass Registration/Mass Delete** - Select the check box next to students, click Mass Register Students, Select Test Location/Event from drop down menu, type CONFIRM, and Register. You may also Mass Delete Registrations.

NEW PAGE POLICY **(Released January 2017)** Page Policy (/ef/tests/register): Allows schools the ability to hide the option "Student will not be participating in current registration events" from the Teacher Registration Page

Student will not be participating in current registration events (overrides settings below)

# **Test Registration - Instructors - CAASPP**

The Test Registration System is used to sign your students up for CAASPP. If you need help with this process, you should contact your testing coordinator.

To access the Test Registration: Teacher Pages > Test Registration > Choose CAASPP

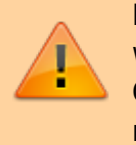

Please note that once the Registration Window is closed you will not be able to register students for tests. Only Testing Coordinators will have the ability to make changes to registration.

Registration for CAASPP Examination 02/15/2016-03/11/2016

**Registration for CAASPP Examination is currently CLOSED** 

Students who will not be tested will be grayed out. Students that have a blue arrow b to the left of their name can be registered for the test. Once students are registered for a test the Location/Event and Question and Answers will be displayed. Click the blue arrow b to register student for test.

| Registration for C                                                                                                    | AASPP E            | xamination 02/15/2016          | i-03/11/201 | 6   |            |                                    |                                                                                                    |                                                                                 |                                                                                                    |                       |                                                               |
|----------------------------------------------------------------------------------------------------|--------------------|--------------------------------|-------------|-----|------------|------------------------------------|----------------------------------------------------------------------------------------------------|---------------------------------------------------------------------------------|----------------------------------------------------------------------------------------------------|-----------------------|---------------------------------------------------------------|
| Registration for C                                                                                                    | AASPP E            | xamination is current          | y CLOSED    |     |            |                                    |                                                                                                    |                                                                                 |                                                                                                    |                       |                                                               |
| Title:<br>Fram:<br>To:<br>As Staff:                                                                                       |                    | 03/11/2016<br>Childers, Cheree |             |     |            | Produber                           | Opening Letter:<br>For the 2015-2016 School Year.<br>10th grade vill Lake the Science<br>student will use. | CAASPP will be administered to grade<br>CST. Tests will all be ordered using TO | s 3rd-8th. 11th for ELA and Math. In ac<br>MS via ETS. Teachers are just being a                                        | idition, s<br>sked to | Judents in the 6th, 8th and<br>indicate which test site their |
| Key<br>Eligible Student.<br>Student with an IEP<br>Student with a 504 plan<br>English Learner.<br>Ineligible Student (due | n.<br>To gradeleve | 0                              |             |     |            |                                    |                                                                                                    |                                                                                 |                                                                                                    |                       |                                                               |
| Mass Register                                                                                                    | Signup             | Student Name *                 | Number      | Grd | Signed up  | Location / Event                   |                                                                                                    | Questions and Answers                                                           | Attendance                                                                                                    |                       |                                                               |
|                                                                                                    | ٠                  | Bladeck, Scott                 |             | 11  | 01/18/2017 | Dove Church / CAASPP Event March 1 | -11                                                                                                    |                                                                                 | Performance Task<br>03/11/2016: 9:00 - 12:00<br>English<br>03/10/2016: 9:00 - 12:00<br>Math<br>03/05/2016: 9:00 - 11:00 | 8                     |                                                               |
|                                                                                                    | +                  | Child, Dallsy                  |             | 6   | 01/18/2017 | Deve Church / CAASPP Event March 1 | -11                                                                                                    |                                                                                 | English<br>03/10/2016: 9:00 - 12:00<br>Math<br>03/09/2016: 9:00 - 11:00<br>Performance Task<br>03/11/2016: 9:00 - 12:00 | 8                     |                                                               |

Teachers will need to answer questions regarding test registration (questions asked may vary by school). Then choose the Test Location/Event the student will take the test and SAVE. You may print a copy of registration for your files.

When registration windows are open you also have the ability to "Mass Regsister" and "Mass Delete".

| CAASPP Signup: Brooks, Lily                                                                                                    |
|----------------------------------------------------------------------------------------------------|
| Note: IEP information will appear above, below the student's name if applicable. If the information is missing or incorrect, please contact the administration office so the information can be updated |
| Student will not be participating in current registration events (overrides settings below)                                                                                                    |
| Please answer the following questions:                                                                                                    |
| Does this student have an IEP?                                                                                                    |
| CHOOSE *                                                                                                    |
| Choose a Testing Location / Event:                                                                                                    |
| Location: Blue School<br>Event: CAASPP Testing (March 9 - March 31)                                                                                                    |
| ELA - Computer & PT Discussion 03/09/2015 / 9:00 - 11:00 Gradelevels: 3,4,5,6<br>ELA - PT Computer 03/10/2015 / 9:00 - 11:00 Gradelevels: 3,4,5,6                                                       |
| MATH - Computer & PT Discussion 03/11/2015 / 9:00 - 11:00 Gradelevels: 3,4,5,6<br>MATH - PT Computer 03/12/2015 / 9:00 - 11:00 Gradelevels: 3,4,5,6                                                     |
| Science CST (5,8,10) 03/13/2015 / 9:00 - 12:00 Gradelevels: 5,8,10                                                                                                    |
| Event: CAASPP Testing (March 9 - March 31)                                                                                                    |
| ELA - Computer & PT Discussion 03/16/2015 / 9:00 - 11:00 Gradelevels: 7,8,11<br>ELA - Perf. Task Computer 03/17/2015 / 9:00 - 11:00 Gradelevels: 7,8,11                                                 |
|                                                                                                    |
| Comments for this student's test registration:                                                                                                    |
|                                                                                                    |
|                                                                                                    |

When registering a student you can:

- Select "Student will not be participating in current registration events" (\*Schools can hide by page policy)
- Answer any questions regarding the student (if available)
- Select Test Location/Event
- Enter comments, if needed

Click SAVE and information will go to the test coordinator and assist in coordinating test locations and events.

| Mass Register | Signup | Student Name      | Number | Grd | Signed up  | Location / Event                       | Questions and Answers | Intendance               |  |
|---------------|--------|-------------------|--------|-----|------------|----------------------------------------|-----------------------|--------------------------|--|
|               |        |                   |        |     |            |                                        |                       | Performance Task         |  |
|               |        |                   |        |     |            |                                        | /                     | 03/11/2016: 9:00 - 12:00 |  |
|               | N      | Dissionity County |        |     | 01/10/2017 | Deve Obserb / CA1000 Dural March 9, 11 |                       | English                  |  |
|               |        | BAUGU, OUU        |        |     | 01/16/2017 | Dove Charce? Grover? Event march 5-11  | 1                     | 03/10/2016: 9:00 - 12:00 |  |
|               |        |                   |        |     |            |                                        | \                     | Math                     |  |
|               |        |                   |        |     |            |                                        |                       | 03/09/2016: 9:00 - 11:00 |  |

When schools take Attendance on the Detailed Site Report, it will populated on the teachers Test Registration screen. Please note that Teachers will have a VIEW ONLY of Attendance on their Test Registration Page for their students. The GREEN check mark indicates that students attended.

From: https://schoolpathways.com/knowledgebase/ - School Pathways Knowledge Base

Permanent link: https://schoolpathways.com/knowledgebase/doku.php?id=plsis:caaspptestregadmin&rev=1485552699

Last update: 2017/01/27 21:31